# ИНСТРУКЦИЯ по заполнению заявки на участие в Премии

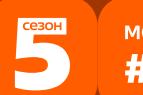

#### международная премия #МЫВМЕСТЕ

# инструкция

(методические рекомендации)

# по заполнению заявки на участие в Международной Премии #MЫВМЕСТЕ Категория «НКО и проекты» для юридических лиц

Номинации «Устойчивое будущее», «Страна возможностей», «Герои нашего времени», «Код милосердия»

> Прием заявок на участие в Премии завершается 23 июня 2025 г. в 23:59 по московскому времени

> > Москва, 2025 г.

# I. Основные правила участия в Премии

**Международная Премия #МЫВМЕСТЕ** проводится в целях признания и поддержки лидеров общественно значимых инициатив, направленных на помощь людям и улучшение качества жизни в России и мире.

# 1. Перед заполнением заявки на участие в конкурсе рекомендуется внимательно изучить следующие материалы:

- Регламент национального трека Премии: (ссылка на Регламент);
- Настоящую инструкцию;
- Курс на Добро.Университете: <u>«Социальное проектирование».</u>

# 2. Участники Премии:

заявки принимаются только от пользователей,
 зарегистрированных на платформе ДОБРО.РФ;

• заявки должны быть заполнены в личном кабинете на сайте Премии по адресу: <u>https://премия.мывместе.pф;</u>

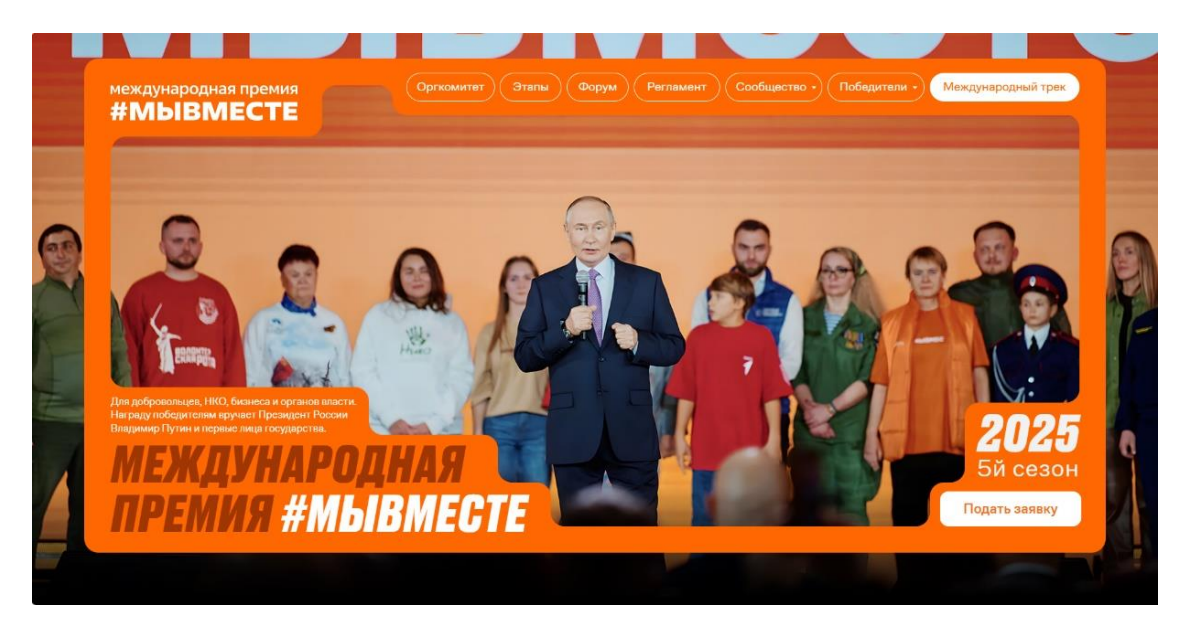

# 3. Не рассматриваются проекты и инициативы (заявки):

- представленные на бумажном носителе (по почте);
- направленные по электронной почте в адрес Дирекции.

# 4. Участник имеет право:

подать проект, который может стать победителем среди
 номинаций на региональном и федеральном уровнях;

• быть допущенным к этапу полуфинала по итогам регионального этапа с одним проектом в одной категории, набравшим наибольшее количество баллов (один и тот же участник не может пройти в полуфинал сразу в двух номинациях, только в одной);

• в случае, если Участник выступает как физическое лицо с заявкой и одновременно является руководителем юридического лица, которое также подало свою заявку на участие в Премии, то при достижении количества баллов, необходимых для прохождения в полуфинал Премии, Дирекция предложит Участнику определить одну заявку, которая пройдет в полуфинал;

 подать проект, который не является победителем предыдущих двух лет на пятый сезон;

 удалить (аннулировать) заявку и подать новую, но не имеет право изменять поданную заявку.

# 5. Срок подачи заявки:

Завершить заполнение заявки и отправить ее на рассмотрение необходимо не позднее 23:59 (по московскому времени) 23.06.2025 г.

## II. Рекомендации к заполнению заявки

Информация, указанная в заявке, будет размещена на официальном сайте Премии и будет доступна для средств массовой информации, а также любых посетителей сайта. Это может повлечь за собой тиражирование информации о проекте без соответствующего уведомления участника.

## 1. Общие рекомендации по заполнению разделов заявки

Эксперты Премии при оценке заявки ориентируются на содержащуюся в ней информацию, поэтому в заявке должна быть представлена максимально точная информация (использовать общие фразы не рекомендуется).

Перед подачей заявки рекомендуется самостоятельно проверить, насколько введенная информация соответствует критериям экспертной оценки, указанным в Регламенте национального трека Премии (Приложение № 1 Регламента Премии).

## BAXHO!

Информацию в заявке можно менять, переходя из одного раздела в другой, возвращаться для дозаполнения до полной подачи заявки на участие в Премии. Важно сохранять новую информацию в заявке через кнопку «Сохранить и продолжить».

Заявки до момента подачи на участие в Премии сохраняются в черновиках и не участвуют в Премии.

Если у Вас возникают вопросы о том, что конкретно должно содержаться в графах заявки, Вы можете нажать на знак (?) в углу заполняемого поля.

# 2. Регистрация и/или авторизация на портале

2.1. Перейдите на сайт https://премия.мывместе.рф

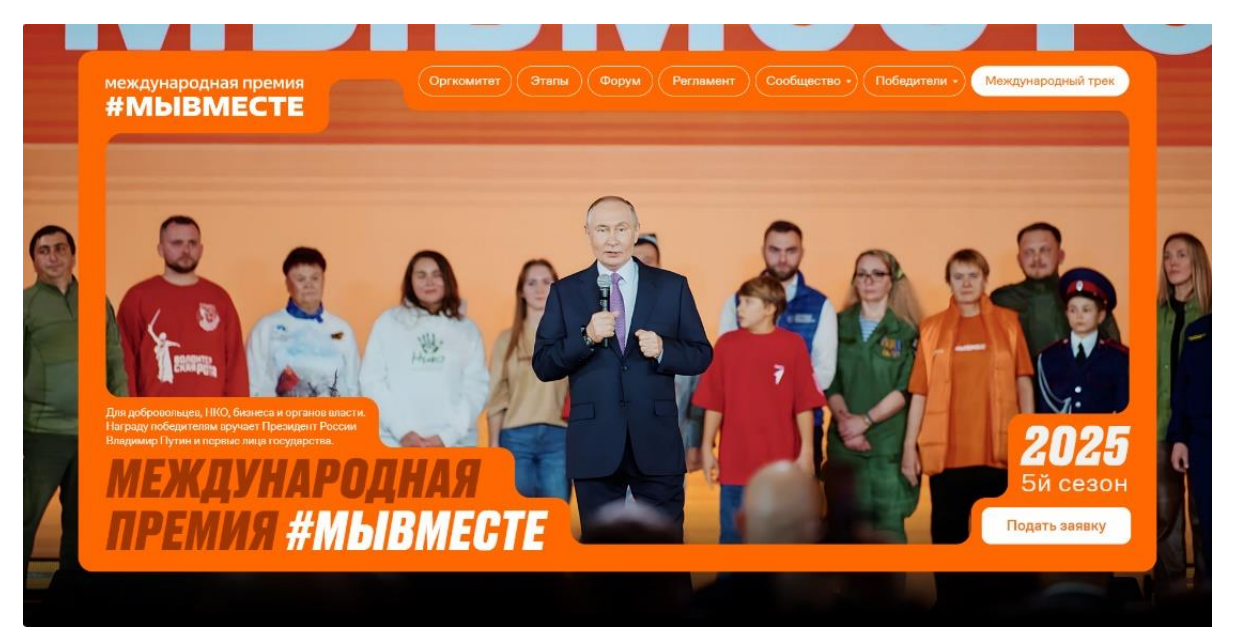

2.2. Выберете конкурсную категорию «НКО и проекты» и нажмите «Подать заявку»:

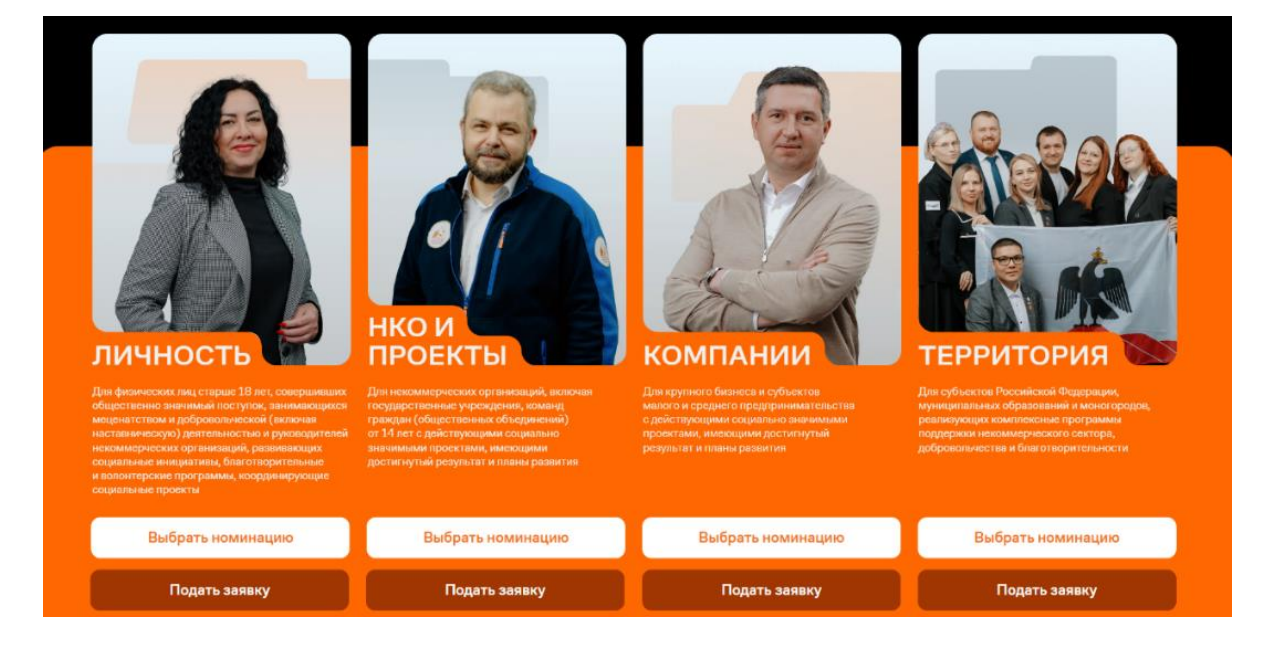

2.3. Пройдите регистрацию, при необходимости через кнопку «Регистрация организатора»:

международная премия #МЫВМЕСТЕ

| ႕၀၀ြာ၀.p <b>φ</b>                    |       | Регистрация организатора | 69      |
|--------------------------------------|-------|--------------------------|---------|
| Вход                                 |       |                          |         |
| Еще нет аккаунта? Зарегистрироваться |       |                          |         |
| 😓 Госуслуги                          |       | K ID                     |         |
| Mail.ru                              |       | 🕀 Еще 7                  |         |
|                                      | или   |                          |         |
| Электронная почта *                  |       |                          |         |
| Пароль*                              |       |                          | $\odot$ |
| Забыли пароль?                       |       |                          |         |
|                                      | Войти |                          |         |

2.4. Выберете категорию «Организация» для юридических лиц:

| добро.рф                    | 69          |
|-----------------------------|-------------|
| < Назад                     |             |
| Регистрация<br>организатора |             |
| Физическое лицо             | Организация |
| 😓 Госуслуги                 | VK ID       |
| Mail.ru                     | 🕀 Еще 7     |
|                             | ли          |

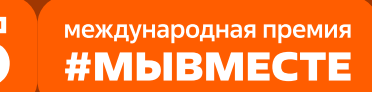

2.5. Для регистрации организации Вам понадобится ввести краткое название организации, электронную почту, номер телефона и придумать пароль не менее 6 символов:

| Название организации *          |   |
|---------------------------------|---|
| Имя*                            |   |
| Фамилия*                        |   |
| Страна*<br>Россия               | ~ |
| Населенный пункт *<br>Москва    | 0 |
| Дата рождения*                  |   |
| Электронная почта •             |   |
| 🔲 - Телефон                     |   |
| Пароль*                         | 0 |
| Пароль должен содержать:        |   |
| О заглавные буквы               |   |
| 🔿 строчные буквы                |   |
| 🔿 цифру                         |   |
| С спецсимвол – знаки пунктуации |   |
| Повторите пароль                | 0 |

2.6. Дайте согласие на обработку персональных данных и согласие на рассылку. После нажмите кнопку «Зарегистрировать организацию».

Соглашаюсь на обработку моих персональных данных, с правилами пользования сайтом и принимаю Пользовательское соглашение\*

Соглашаюсь получать рассылку с информацией о самых интересных событиях

Зарегистрировать организацию

2.7. Перейдите на почту для подтверждения Вашего адреса электронной почты:

международная премия #МЫВМЕСТЕ

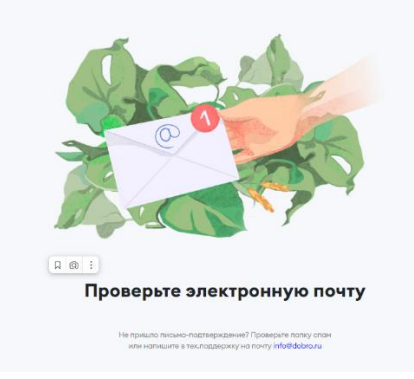

# BAXHO!

Если Вам не пришло письмо для подтверждения, то проверьте правильность написания электронного почтового адреса, который прикреплен в «Госуслугах». Если письма Вы не нашли на во входящих письмах и спаме, то обратитесь в поддержку на почту: info@dobro.ru

| <page-header><text><section-header><section-header><section-header><section-header><section-header><section-header><section-header><section-header></section-header></section-header></section-header></section-header></section-header></section-header></section-header></section-header></text></page-header> | жалуйста, подтвердите сво            | ою почту                                                                                                    |  |
|----------------------------------------------------------------------------------------------------|--------------------------------------|----------------------------------------------------------------------------------------------------|--|
| <section-header><section-header><section-header><section-header><section-header><section-header><section-header><text><text><text></text></text></text></section-header></section-header></section-header></section-header></section-header></section-header></section-header>                                   | Команда Добро.pф info@m.dobro<br>Я > | ru 🚔 Сегодня в 16:01                                                                                                    |  |
| <image/> <section-header><section-header><section-header><section-header><section-header><text><text><text></text></text></text></section-header></section-header></section-header></section-header></section-header>                                                                                            |                                      |                                                                                                    |  |
| Добро пожаловать на платформу Добро.рф!           Для подтверждения вашего адреса электронной почты нажмите на кноку «Подтвердить почту». Если вы не совершали действий на данном ресурсе, просто проигнорируйте это сообщение.           Подтвердить почту                                                      |                                      | добро.рф                                                                                                    |  |
| Для подтверждения вашего адреса электронной почты нажмите на<br>кнопку «Подтвердить почту». Если вы не совершали действий на<br>данном ресурсе, просто проигнорируйте это сообщение.<br>Подтвердить почти                                                                                                    |                                      | Добро пожаловать на платформу Добро.рф!                                                                                                    |  |
| Подтвердить почту                                                                                                    |                                      | Для подтверждения вашего адреса электронной почты нажмите на<br>кнопку «Подтвердить почту». Если вы не совершали действий на<br>данном ресурсе, просто проигнорируйте это сообщение. |  |
| 6 6                                                                                                    |                                      | Подтвердить почту                                                                                                    |  |
|                                                                                                    |                                      | • •                                                                                                    |  |
|                                                                                                    |                                      |                                                                                                    |  |
|                                                                                                    |                                      |                                                                                                    |  |
|                                                                                                    |                                      |                                                                                                    |  |

премия.мывместе.рф

2.8. На платформе ДОБРО.РФ войдите в личный кабинет через Госуслуги:

международная премия #МЫВМЕСТЕ

| добро.рф                             | Регистрация организатора 60 |
|--------------------------------------|-----------------------------|
| Вход                                 |                             |
| Еще нет аккаунта? Зарегистрироваться |                             |
| 😓 Госуслуги                          | VK ID                       |
| Mail.ru                              | 🛞 Еще 7                     |
| ИЛИ                                  |                             |
| Электронная почта *                  |                             |
| Пароль*                              |                             |

# 2.9. Выберите номинацию и нажмите «Создать заявку».

#### Выберите номинацию

#### Устойчивое развитие. Юридические лица

Проекты, улучшающие качество жизни и гармонизирующие взаимодействие человека и природы. Решения для экологии, охраны животных, ЧС и минимизации их последствий. Технологии мониторинга ресурсов, ответственный туризм и подготовка населения к ЧС

#### Страна возможностей. Юридические лица

Проекты, сохраняющие историческую память, развивающие культуру, искусство и образование. Инициативы в области науки, П, наставничества, патриотического воспитания и медиа, укрепляющие связь поколений и гражданскую идентичность

#### Герои нашего времени. Юридические лица

Проекты, направленные на достижение целей СВО и минимизацию ее последствий. Поддержка жителей новых регионов, приграничных территорий, вынужденных переселенцев, военнослужащих и их семей

#### Код милосердия. Юридические лица

Проекты в области здравоохранения, здорового образа жизни, донорства, помощи пожилым, ветеранам и людям с ограниченными возможностями. А также инициативы, поддерживающие права человека и благополучие уязвимых групп

Создать заявку

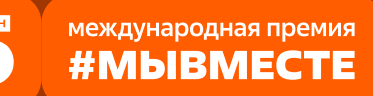

# 3. Раздел «Информация об участнике»

# 3.1. Укажите данные и загрузите логотип организации:

| <ul> <li>Название организации</li> </ul>                                           |                                            |              |          |
|------------------------------------------------------------------------------------|--------------------------------------------|--------------|----------|
| АНО "Центр экологических решений "Зе                                               | леная карта""                              |              | Изменить |
| * Полное название организации<br>АНО "Центр экологических решений "Зе              | леная карта""                              |              |          |
| * <sub>Тип</sub><br>НКО (негосударственная некоммерческ                            | ая организация)                            | ~ ?          |          |
| * Страна<br>Россия                                                                 |                                            | ~            |          |
| * Адрес организации                                                                |                                            | ?            |          |
| Это поле необходимо заполнить.                                                     |                                            |              |          |
| )                                                                                  |                                            |              |          |
| описание                                                                           |                                            | ()           |          |
| B ∐ ≔ ≔ œ                                                                          |                                            | 0 / 3000     |          |
| BUE E G                                                                            |                                            | 0 / 3000     |          |
| BU∷≣ ∷≣ co                                                                         |                                            | 0 / 3000     |          |
| BU E E Co                                                                          |                                            | 0/3000       |          |
| илисетие<br><b>BU</b> E II II со<br>V<br>Konorus X Добавить таг                    |                                            | 0/3000       |          |
| илисание<br>В U III III III оо<br>Кимолона I x Добавить таг<br>* Телефон<br>■ + +7 | * Электронная почта<br>russia@green-map.ru | ()<br>0/3000 |          |

3.2. Укажите как минимум одну ссылку. Если у Вас нет соцсети проекта, то укажите сайт или ссылку на страницу в соцсети, где Вы в основном освещаете проект:

| vk |
|----|
| ×  |
| 0  |
|    |

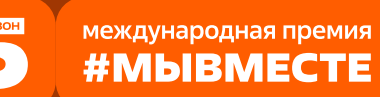

# **BAXHO!**

Проверьте правильность написания ссылки. Социальные сети являются альтернативным видом связи с участником.

3.3. Для того, чтобы перейти к шагу 3 нажмите поле «Сохранить и продолжить»:

Сохранить и продолжить

# 4. Раздел «Выбор проекта».

4.1. Нажмите на «Создать проект» или выберите уже существующий и нажмите кнопку «Продолжить»:

| Выберите проект<br>Создать новый проект |            |
|-----------------------------------------|------------|
| Назад                                   | Продолжить |
| Назад                                   | Продолжить |

Также при подаче новой заявки можно увидеть все актуальные черновики.

# 5. Раздел «Информация о проекте»

5.1. Для создания проекта выберите логотип или обложку проекта и загрузи ее в раздел «Изменить обложку»:

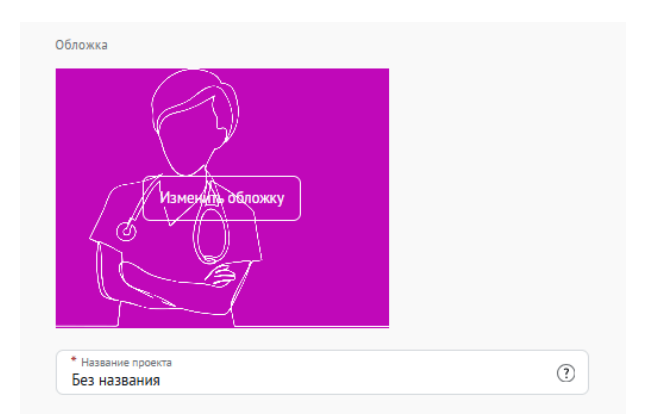

Вы можете выбрать уже готовую обложку в нужной цветовой гамме.

Чтобы выбрать готовое фото, сначала выберите цвет, нажав на него, после выберите понравившуюся картинку. Для того чтобы сохранить - нажмите «сохранить».

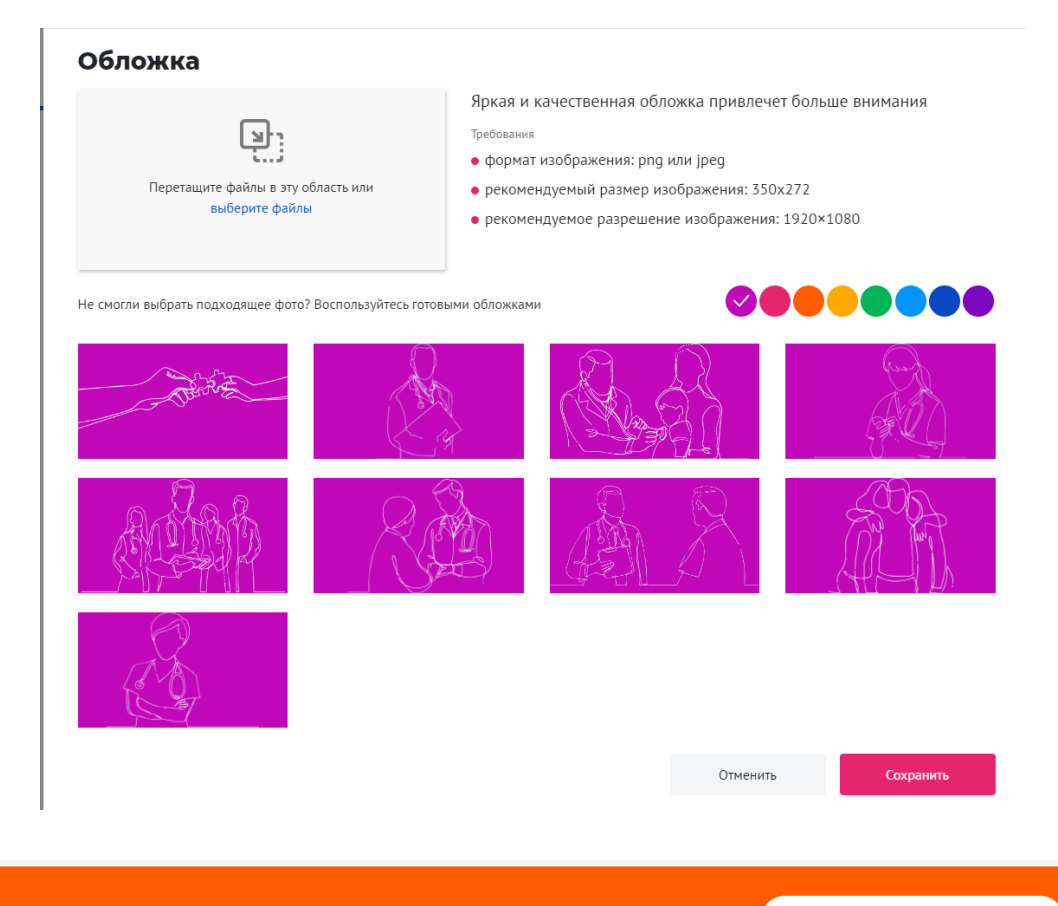

Чтобы загрузить свою фотографию для обложки, перетащите фотографию в область или «выберите файл», который будет соответствовать требованиям:

\*формат png или jpeg, рекомендуемый размер изображения: 350х272, рекомендуемое разрешение изображения 1920×1080.

5.2. Внесите полное название проекта:

| * Название проекта<br>Без названия | ? |
|------------------------------------|---|
|------------------------------------|---|

Выберите хотя бы одно направление деятельности организации:

| * Направления (?)                                                                                                    |
|----------------------------------------------------------------------------------------------------|
| 🗱 Другое 🖇 Ветераны и Историческая память                                                                                                    |
| үүд Дети и молодежь 💮 Животные ↔ Здравоохранение и ЗОЖ                                                                                                    |
| 🖗 Интеллектуальная помощь 👹 Коронавирус                                                                                                    |
| Культура и искусство                                                                                                    |
| 🏶 Наука 😌 Образование 🔍 Поиск пропавших                                                                                                    |
| аўа Права человека 🛞 СВО зіх Спорт и события                                                                                                    |
| А Старшее поколение     Д Урбанистика     Ц     4C     4C     4 |
| <i>Фр</i> Экология                                                                                                    |

5.3. В поле «Описание» расскажите кратко о проекте и его цели; ресурсы для реализации; способы и критерии оценки результатов; дальнейшие планы после достижения результатов:

| * Описание         | (?)      |
|--------------------|----------|
| B <u>U</u> ∷≣ ∷≣ ⇔ | 0 / 3000 |
|                    |          |
|                    |          |
|                    |          |
|                    |          |

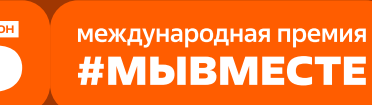

5.4. В поле «Цель» расскажите опишите основную цель проекта по SMART:

| B <u>U</u> ≔ ≊ ⇔ | 0 / 30 | 000 |
|------------------|--------|-----|
|                  |        |     |
|                  |        |     |
|                  |        |     |
|                  |        |     |
|                  |        |     |
|                  |        |     |
|                  |        |     |
|                  |        |     |

Следует избегать общих фраз, формулировка должна быть максимально конкретной.

Как правильно сформулировать цель проекта:

При формулировке цели опирайтесь на стандарт постановки целей, который задает требования к эффективно сформулированной цели, т.е. на SMART-анализ.

**S – Specific** (специфичность – уникальность). Цель нужно описать простыми словами, чтобы была понятна уникальность проекта. Необходима конкретика, чтобы можно было сравнить результат проекта с целью.

**М – Measurable** (измеримость). Цель должна быть измерима количественно. Необходимо в цели задать основополагающие параметры запланированного результата, чтобы в ходе реализации проекта можно было контролировать процесс достижения результата.

**A – Achievable** (достижимость). Цель должна быть проанализирована с точки зрения имеющихся и недостающих ресурсов со стороны инициатора проекта.

**R** – **Realistic** (реалистичность). Реалистичность цели означает реальную возможность достижения цели с ресурсами, имеющимися в организации и техническим прогрессом.

международная премия #МЫВМЕСТЕ

**T – Time bound** (ограниченность во времени). В цели указываются временные рамкипроекта, то есть даты начала и окончания проекта.

5.5. В поле «Достигнутые Результаты» расскажите о достигнутых результатах проекта организации:

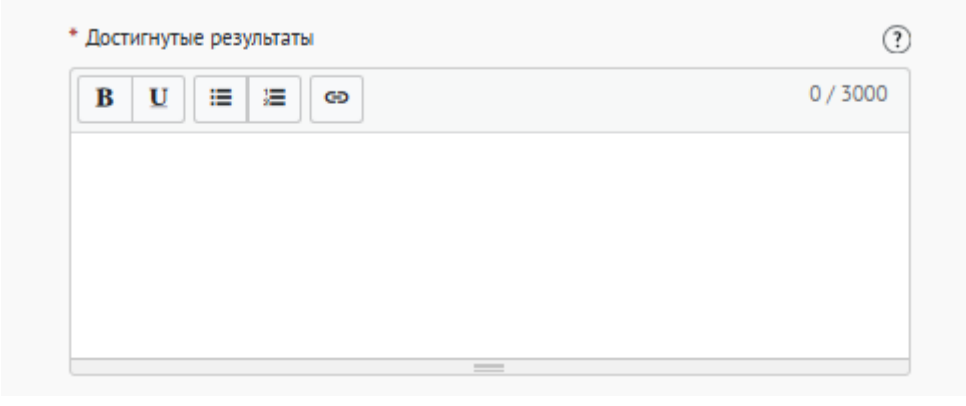

5.6. В поле «Теги» напишите тег в одно слово (короткое слово) Вашего проекта для быстрого поиска проекта:

| Тэги |
|------|
| эг   |

5.7. Выберите страну, основной регион и охват проекта:

| * Страна            |       |
|---------------------|-------|
| Россия              | ~     |
| * Основной регион   | -     |
| Московская область  | ~ (?) |
| • Охват по регионам |       |
| Выберите            | ~ ?   |

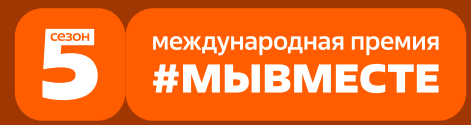

5.8. Внесите хотя бы одну ссылку в социальных сетях на группу Вашего

#### проекта:

| * Проект в соцсетях ?    |   |                        |   |
|--------------------------|---|------------------------|---|
| https://vk.com/username/ | w | https://t.me/@username | 0 |
|                          | ۲ |                        |   |
| https://ok.ru/username/  | × |                        |   |

5.9. Загрузите фотографии и видео о своем проекте, которые будут в открытом доступе:

| Фотографии 🕐 | Добавить фото  |
|--------------|----------------|
| Видео 🕐      | Добавить видео |

5.10. Загрузите документы организации, которые будут в открытом доступе. Также обращаем Ваше внимание, что можно прикрепить Презентацию, которая должна содержать не менее 7 слайдов с информацией о добровольческой деятельности организации:

| Перетащите документы в эту область или выберите файлы | Документы | 3                                                     |
|-------------------------------------------------------|-----------|-------------------------------------------------------|
| Перетащите документы в эту область или выберите файлы |           | الله الله الله الله الله الله الله الله               |
| перетащите документы в эту ооласть или выоерите фаилы |           |                                                       |
|                                                       |           | перетащите документы в эту область или выберите файлы |
|                                                       |           |                                                       |
|                                                       |           |                                                       |
|                                                       |           |                                                       |
|                                                       |           |                                                       |

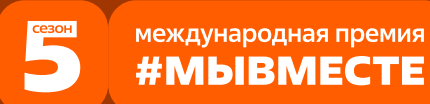

# 6. Раздел «Дополнительные данные».

6.1. Для того, чтобы подать заявку необходимо дать «Согласие на обработку персональных данных», «Согласие на получение рассылок, смс рассылок, оповещений в мессенджерах и звонков», «Согласие на публикацию информации, содержащихся в заявке», «Ознакомлен(а) с Регламентом проведения Премии #MblBMECTE 2025»:

| Регламент проведения Премии #MbIBMECTE 2025 <i>(Скачать)</i>                                                    |
|----------------------------------------------------------------------------------------------------|
| Ознакомлен(а) с Регламентом проведения Премии #MblBMECTE 2025 *                                                 |
| Согласие на обработку персональных данных <i>(Скачать)</i> Даю свое согласие на обработку персональных данных * |
| Согласие на получение почтовых, смс рассылок, оповещений в мессенджерах и звонков<br><i>(Скачать)</i>           |
| Даю свое согласие на получение почтовых, смс рассылок, оповещений в<br>мессенджерах и звонков *                 |
| Согласие на публикацию информации, содержащейся в заявке (Скачать) ?                                            |
| Даю свое согласие на публикацию информации, содержащейся в заявке *                                             |
| Назад Сохранить и продолжить                                                                                    |

С помощью рассылок Вы будете получать информацию об изменениях в Премии, обновлениях личного кабинета, а также запланированных мероприятиях. Внимательно проверьте указанную Вами почту при регистрации.

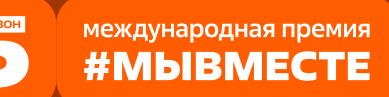

# BAXHO!

Если Вы **НЕ** заполнили все обязательные поля, то Вам требуется вернуться и дозаполнить поля.

| Ваша заявка почти готова                                                                                       |
|----------------------------------------------------------------------------------------------------|
| Осталось заполнить обязательные поля:                                                                          |
| В секции заявки «Информация о проекте»:<br>У Укажите охват проекта                                             |
|                                                                                                    |
| Продолжить редактирование                                                                                      |
| Продолжить редактирование                                                                                      |
| Продолжить редактирование<br>Черновик заявки сохранен, можете вернуться к его редактированию в разделе «Заявки |

После отправки у Вас не будет возможности отредактировать свою заявку, но Вы можете удалить (аннулировать) заявку и создать новую. После нажатия высветится уведомление об успешном завершении.

| Все поля в заявк            | е заполнены                                              |
|-----------------------------|----------------------------------------------------------|
| Обратите внимани<br>заявку. | е, что после отправки вы не сможете отредактировать свою |
|                             | Подать заявку                                            |
|                             |                                                          |

# 7. Раздел «Вторая анкета»

7.1. Обязательным условием участия в Категории «НКО и проекты» является выполнение задания первого этапа. Его необходимо выполнить до 23 июня 2025 года. Для перехода на него необходимо нажать кнопку «Выполнить»

|           | Поздравляем!                                                                                                    |
|-----------|----------------------------------------------------------------------------------------------------|
| Ваш<br>#М | а заявка на участие в конкурсе Международная Премия<br>ЫВМЕСТЕ 2025. Трек «НКО и проекты» <b>успешно принята.</b> |
|           | ID заявки – 380423.                                                                                               |
| Выполнит  | е задания первого этапа. Задания доступны до 23 июня 2025 г.                                                      |
|           | Выполнить                                                                                                    |
| Подел     | итесь ссылкой на конкурс, чтобы пригласить своих друзей подать<br>заявку                                          |
| Поделит   | ься: 😢 😫 🗗 🕼 Копировать ссылку                                                                                    |

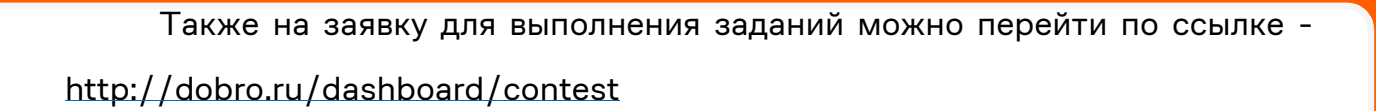

международная премия #МЫВМЕСТЕ

7.2. На портале ДОБРО.РФ в разделе «Конкурсные задания» Международная Премия #MbIBMECTE 2025. Трек «НКО и проекты» необходимо нажать кнопку «Выполнить».

| <b>Междун</b><br>Заявочны | народная Премия #MbIBMECTE 2025. Трек «НКО и проекты»<br>й этап, выполните задания до 23 июня 2025                          |           |
|---------------------------|----------------------------------------------------------------------------------------------------|-----------|
|                           | <b>Устойчивое развитие. Юридические лица</b><br>Номинация: Устойчивое развитие. Юридические лица<br>Проект: Зеленый субъект | Выполнить |
|                           | Вторая анкета ждет вас. Заполнение второй анкеты обязательно для участия в конкурсе                                         |           |
|                           | невыпалнено                                                                                                    |           |

После этого появляется первое задание, нажмите кнопку «Продолжить»:

| добро.рф | #МыВместе | Организаторам | Найти доброе дело или организацию | Q = Меню  | Сервисы | ۵ | AK~ |
|----------|-----------|---------------|-----------------------------------|-----------|---------|---|-----|
|          |           |               |                                   |           |         |   |     |
|          |           |               |                                   |           |         |   | ×   |
|          |           |               |                                   |           |         |   |     |
|          |           |               | 1 Задание                         |           |         |   |     |
|          | Ус        | тойчивое      | развитие. Юридиче                 | ские лица | •       |   |     |
|          |           |               |                                   |           |         |   |     |
|          |           |               | Продолжить                        |           |         |   |     |
|          |           |               |                                   |           |         |   |     |
|          |           |               |                                   |           |         |   |     |

7.3. Укажите актуальность проекта. Лаконично и конкретно опишите, какую проблему решает Ваш проект. Обоснуйте его социальную значимость с использованием результатов исследований или статистических данных. Избегайте излишнего текста.

| (        |
|----------|
| 0 / 3000 |
|          |
|          |
|          |
|          |
|          |

7.4. Укажите целевую аудиторию проекта. Укажите конкретные категории благополучателей проекта.

| Целевая аудитория проекта | (1       |
|---------------------------|----------|
|                           | 0 / 3000 |
|                           |          |
|                           |          |
|                           |          |

7.5. Укажите на решение каких задач направлен Ваш проект и какие методы используются при их достижении. Опишите реализуемые форматы, мероприятия и иные используемые инструменты.

| адачи проекта и их решения |          |
|----------------------------|----------|
|                            | 0 / 3000 |
|                            |          |
|                            |          |
|                            |          |
|                            |          |

7.6. Укажите количество полных лет, сколько Вы реализуете данный проект.

| <ul> <li>Сроки реализации проекта\программы</li> </ul> | (?) |
|--------------------------------------------------------|-----|
|                                                        |     |
|                                                        |     |

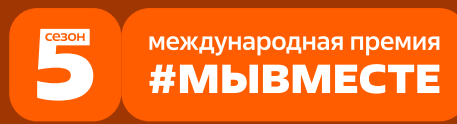

7.7. Опишите, как в проекте Вы работаете с партнерами. Если в проекте имеется успешное партнерство с бизнесом и администрацией, то расскажите об этом.

| * Партнеры проекта | ?        |
|--------------------|----------|
|                    | 0 / 3000 |
|                    |          |
|                    |          |
|                    |          |
|                    | /        |

7.8. Опишите, какие результаты проекта были достигнуты.

| * Результаты проекта | ?        |
|----------------------|----------|
|                      | 0 / 3000 |
|                      |          |
|                      |          |
|                      |          |
|                      | le       |

7.9. Укажите количество человек, которым помог Ваш проект за все время реализации.

| * Количество благополучателей проекта | ? |
|---------------------------------------|---|
|                                       |   |
|                                       |   |

7.10. Укажите количество вовлеченных в проект волонтеров за все время реализации.

7.11. Укажите количество вовлеченных в проект постоянных членов команды за все время реализации.

| <ul> <li>Численность постоянных членов команды</li> </ul> | ? |
|-----------------------------------------------------------|---|
|                                                           |   |
|                                                           |   |

7.12. Опишите, каким образом было организовано информационное сопровождение реализации проекта, какие инструменты продвижения использовались, включите ссылки на социальные сети проекта, сайт, ключевые публикации. Если у Вас пока нет публикаций о проекте в СМИ, Вы сами можете написать о нем новость или статью в <u>Добро.Медиа</u>

| Информационная открытость | ?        |
|---------------------------|----------|
|                           | 0 / 3000 |
|                           |          |
|                           |          |
|                           |          |

7.13. Опишите, какие имеются планы по развитию Вашего проекта: какие возможности для развития проекта, перспективы дальнейшей деятельности (тиражирование, масштабирование), а так же как это способствует решению социальных проблем.

| 0 / 300 |
|---------|
|         |
|         |
|         |
|         |
|         |

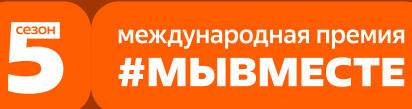

7.14. Укажите, направлен ли проект на поддержку участникам специальной военной операции (СВО), членам их семей или содействуете в решении иных задач. Поддержка может быть любого характера: физической, материальной и иной.

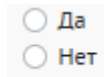

7.15. Опишите Ваш общественный, волонтерский, благотворительный опыт, мотивацию реализации проекта и активной гражданской позиции, и другие значимые жизненные обстоятельства, которыми Вы хотели бы поделиться.

| <ul> <li>Личная история автора проекта об участии в добровол<br/>деятельности</li> </ul> | ьческой/общественной | ?  |
|------------------------------------------------------------------------------------------|----------------------|----|
|                                                                                          | 0 / 300              | 00 |
|                                                                                          |                      | ,  |

7.16. Укажите, привлекали ли участники Вашего проекта членов семьи

к социально значимой деятельности?

| Привлекали ли  | участники | вашего | проекта | членов | семьи и | социально : | значимой |
|----------------|-----------|--------|---------|--------|---------|-------------|----------|
| деятельности ? | *         |        |         |        |         |             |          |
| 🔾 Да           |           |        |         |        |         |             |          |
| 🔾 Нет          |           |        |         |        |         |             |          |

7.16.1. Если Вы поставили «Да», то расскажите подробнее об оказанной поддержке или помощи.

| • Да<br>— Нет                                                              |          |
|----------------------------------------------------------------------------|----------|
| <ul> <li>Расскажите подробнее об оказанной поддержке или помощи</li> </ul> | (?)      |
|                                                                            | 0 / 3000 |
|                                                                            |          |
|                                                                            |          |
|                                                                            |          |

| 7.17. | Подтвердите | участие о | рганизации. |
|-------|-------------|-----------|-------------|
|-------|-------------|-----------|-------------|

# Подтверждение участия организации Прикрепите отсканированное заявление, если организацию представляет сотрудник или иное лицо. Требования: заявление должно быть размещено на официальном бланке организации, содержать подпись руководителя или представителя дирекции компании, быть заверено печатью Вы можете прикрепить выписку из ЕГРЮЛ, приказ или решение о назначении Единоличного исполнительного органа, если заявку подает руководитель организации, который может действовать без доверенности. • Прикрепите отсканированное заявление Шретащите документ в эту область или выберите файл

7.18. Загрузите логотип организации. Требования к фотографии: фотография высокого разрешения, вес не более 5 мб; размер в пикселях, форматы: gif, jpeg, jpg, png.

| Перетащит | е документ в эту область или выберите файл |
|-----------|--------------------------------------------|
|           |                                            |

премия.мывместе.рф

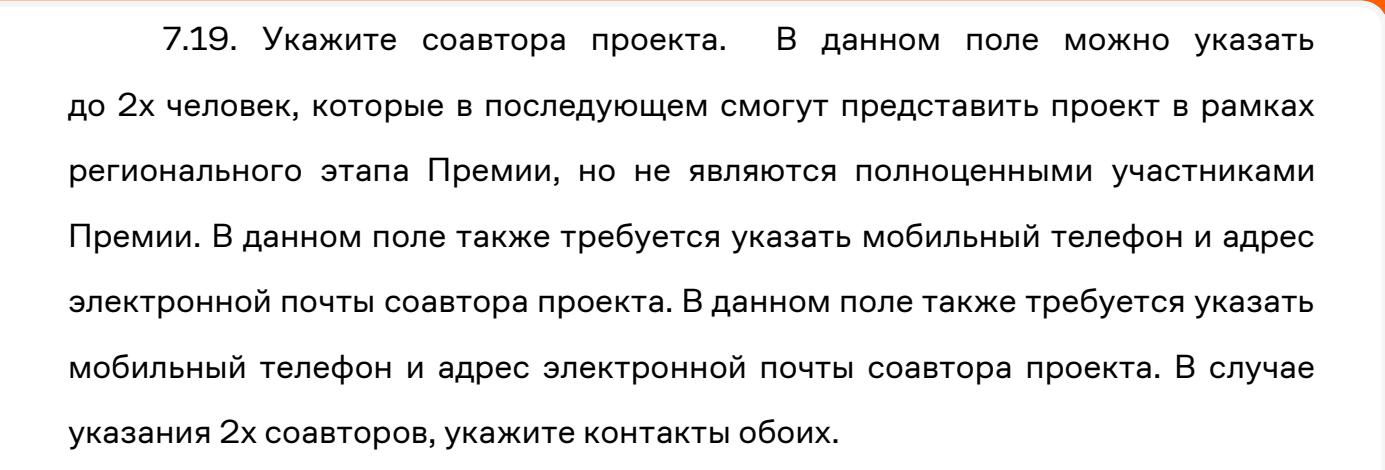

| 0 / 3000 |
|----------|
|          |
|          |
|          |
|          |
|          |

7.20. Укажите контактные и персональные данные представителя/руководителя проекта (лица, которое будет коммуницировать с Дирекцией по вопросам участия проекта в Премии.

Загрузите фотографию руководителя проекта. Требования к фото: Формат - фото на паспорт, размер 3х4 см; снимок — анфас, голова занимает не менее 60% фотографии, без посторонних людей и надписей. Требования к фотографии: фотография высокого разрешения, вес не более 5 мб; размер в пикселях, форматы: gif, jpeg, jpg, png.

международная премия #МЫВМЕСТЕ

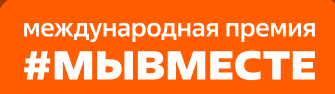

сезон

| <ul> <li>ОИО руководителя/представителя проекта</li> </ul>               | ?        |
|--------------------------------------------------------------------------|----------|
|                                                                          |          |
|                                                                          |          |
| <ul> <li>Дата рокдания руководиталя/представиталя проекта</li> </ul>     |          |
|                                                                          |          |
| <ul> <li>Населенный пункт руководителя/представителя проекта</li> </ul>  | ?        |
|                                                                          |          |
|                                                                          |          |
| <ul> <li>Номер телефона руководителя/представителя проекта</li> </ul>    | ?        |
|                                                                          |          |
|                                                                          |          |
| <ul> <li>Электронная почта руководителя/представителя проекта</li> </ul> | (?)      |
|                                                                          |          |
|                                                                          |          |
| Социальные сети руководителя/представителя проекта                       |          |
|                                                                          | 0 / 3000 |
|                                                                          | .,       |
|                                                                          |          |
|                                                                          |          |
|                                                                          | 10       |
|                                                                          |          |
| <ul> <li>Фотография руководителя/представителя проекта (?)</li> </ul>    |          |
|                                                                          |          |
|                                                                          |          |
| ا الح                                                                    |          |
|                                                                          |          |
| Перетащите документ в эту область или выберите фаил                      |          |
|                                                                          |          |
|                                                                          |          |
|                                                                          |          |
|                                                                          |          |
|                                                                          |          |
| О Не законченное среднее                                                 |          |
| О Средне-специальное                                                     |          |
| О Не законченное средне-специальное                                      |          |
| О Не законченное высшее                                                  |          |
|                                                                          | _        |
| • образовательное учреждение                                             | 0        |
|                                                                          | 0 / 3000 |
|                                                                          |          |
|                                                                          |          |
|                                                                          |          |
|                                                                          | 10       |
| • Место работы                                                           |          |
|                                                                          |          |
|                                                                          |          |
|                                                                          |          |
| * Далжность                                                              |          |
| • Должность                                                              |          |
| • Должность                                                              |          |

# 7.21. Укажите, откуда Вы узнали о Премии.

| Откуда Вы узнали о Премии? * |
|------------------------------|
| О сми                        |
| О Социальные сети            |
| О Амбассадор Премии          |
| 🔾 Узнал на Добро.рф          |
| Участвовал в Премии ранее    |
| О Другое                     |
|                              |

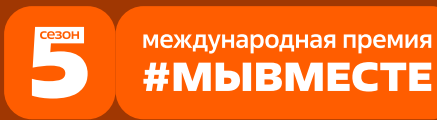

7.22. Для того, чтобы подать заявку необходимо дать «Согласие на обработку персональных данных», «Согласие на получение рассылок, смс рассылок, оповещений в мессенджерах и звонков», «Согласие на публикацию информации, содержащихся в заявке», «Ознакомлен(а) с Регламентом проведения Премии #MblBMECTE 2025»:

| Согласие на обра | ботку персональных данных 🌔 | Скачать) |
|------------------|-----------------------------|----------|
|------------------|-----------------------------|----------|

Даю свое согласие на обработку персональных данных \*

Согласие на получение почтовых, смс рассылок, оповещений в мессенджерах и звонков (Скачать)

Даю свое согласие на получение почтовых, смс рассылок, оповещений в мессенджерах и звонков \*

Регламент проведения Премии #MbIBMECTE 2025 (Скачать)

Ознакомлен(а) с Регламентом проведения Премии #MblBMECTE 2025 \*

Согласие на публикацию информации содержащейся в заявке (Скачать)

Даю свое согласие на публикацию информации содержащейся в заявке \*

Сохранить и продолжить

7.23. Далее необходимо нажать кнопку «Сохранить и продолжить».

7.24. После успешной подачи заявки на почту Вам придет письмо с подтверждением успешной подачи заявки.

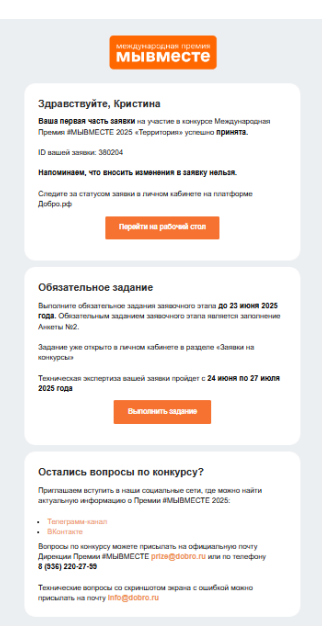

международная премия #МЫВМЕСТЕ

# BAXHO!

Заявка хранится на Рабочем столе на платформе ДОБРО.РФ по ссылке http://dobro.ru/dashboard/contest

Пользователь может вернуться и дозаполнить черновик заявки или удалить заявку/черновик в любое время до 23 июня 2025 года.

# III. Обращение в тех. поддержку

# 1. Через сайт:

- Перейдите на сайт Премии: https://премия.мывместе.рф;
- Пролистайте страницу вниз;
- Заполните контактную информацию и напишите свой вопрос;
- Дайте согласие на обработку персональных данных;
- Нажмите на кнопку «Отправить сообщение».

| ОБРАТНАЯ<br>Связь                                                                      | Ваша электронная почта<br>Ваше имя                                                         |
|----------------------------------------------------------------------------------------|--------------------------------------------------------------------------------------------|
|                                                                                        | Ваше сообщение                                                                             |
| Напишите нам, если вы не нашли ответа на свой<br>вопрос. Мы ответим в ближайшее время. | <ul> <li>Согласен на обработку персональных данных</li> <li>ОТПРАВИТЬ СООБЩЕНИЕ</li> </ul> |
|                                                                                        |                                                                                            |
| Call-центр: 8 (936) 220-27-99                                                          | Telegram Вконтакте Амбассадоры Премии                                                      |
| по вудням с 10.00 до 19.00 по мск. времени                                             | Связаться с региональными представителями Премии                                           |

международная премия #МЫВМЕСТЕ

По техническим вопросам info@dobro.ru и приложите скриншот, который будет отображать проблему

# ОБРАТИТЕ ВНИМАНИЕ! Вам ответят в течение нескольких дней

Также Вы можете вступить в Телеграм канал: <u>@myvmesteawards</u> и в группу BKонтакте: https://vk.com/myvmesteawards, в котором публикуется актуальная и важная информация о проходящих событиях Премии, полезные материалы, а также можно получить ответы на почту.